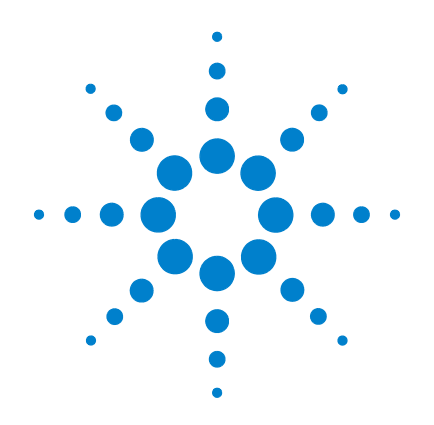

# Agilent G1978B Multimode Source for 6510 Q-TOF LC/MS

**User Guide** 

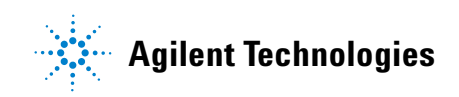

# Notices

© Agilent Technologies, Inc. 2006

No part of this manual may be reproduced in any form or by any means (including electronic storage and retrieval or translation into a foreign language) without prior agreement and written consent from Agilent Technologies, Inc. as governed by United States and international copyright laws.

#### **Manual Part Number**

G1978-90030

#### Edition

First Edition, November 2006

Printed in USA

Agilent Technologies, Inc. 5301 Stevens Creek Blvd. Santa Clara, CA 95051 USA

Windows® and MS Windows® are U.S. registered trademarks of Microsoft Corporation.

Windows NT® is a U.S. registered trademark of Microsoft Corporation.

#### Warranty

The material contained in this document is provided "as is," and is subject to being changed, without notice, in future editions. Further, to the maximum extent permitted by applicable law, Agilent disclaims all warranties, either express or implied, with regard to this manual and any information contained herein, including but not limited to the implied warranties of merchantability and fitness for a particular purpose. Agilent shall not be liable for errors or for incidental or consequential damages in connection with the furnishing, use, or performance of this document or of any information contained herein. Should Agilent and the user have a separate written agreement with warranty terms covering the material in this document that conflict with these terms, the warranty terms in the separate agreement shall control.

#### **Technology Licenses**

The hardware and/or software described in this document are furnished under a license and may be used or copied only in accordance with the terms of such license.

#### **Restricted Rights Legend**

U.S. Government Restricted Rights. Software and technical data rights granted to the federal government include only those rights customarily provided to end user customers. Agilent provides this customary commercial license in Software and technical data pursuant to FAR 12.211 (Technical Data) and 12.212 (Computer Software) and, for the Department of Defense, DFARS 252.227-7015 (Technical Data - Commercial Items) and DFARS 227.7202-3 (Rights in Commercial Computer Software or Computer Software Documentation).

#### **Safety Notices**

# CAUTION

A **CAUTION** notice denotes a hazard. It calls attention to an operating procedure, practice, or the like that, if not correctly performed or adhered to, could result in damage to the product or loss of important data. Do not proceed beyond a **CAUTION** notice until the indicated conditions are fully understood and met.

## WARNING

A WARNING notice denotes a hazard. It calls attention to an operating procedure, practice, or the like that, if not correctly performed or adhered to, could result in personal injury or death. Do not proceed beyond a WARNING notice until the indicated conditions are fully understood and met.

# In This Guide

This guide explains how to install, maintain and troubleshoot your multimode ion source.

#### **1** Basic Operation and Maintenance

This chapter describes basic operation and maintenance for the multimode source.

#### 2 Installation

This chapter tells you how to install the multimode source.

#### **3** Reference

This chapter contains an overview of the multimode source, safety precautions, and technical specifications.

# Content

#### **1 Basic Operation and Maintenance** 7

To set up a method to use the multimode source8To open the multimode source10To clean the multimode source daily11To clean the multimode source weekly13To check tuning with the multimode source15

#### 2 Installation 17

Step 1. Prepare to install18Step 2. Install the HV control PCA and cables19To remove the multimode source23To convert from multimode to ESI or APCI24To convert from ESI or APCI to the multimode source25

#### 3 Reference 31

Safety and Specifications 32 Safety 32 Safety Symbols 36 Technical Specifications 37

#### Overview 38

Benefits of a multimode source38Mobile phase considerations when using the multimode source47Source comparison in negative and positive ion modes49

#### Guidelines 50

Guidelines for multimode source settings in Multimode-ESI mode50Guidelines for multimode source settings in Multimode-APCI mode51Guidelines for multimode source settings in Mixed ES+APCI mode52

Empirical Formulas for high resolution MS 53

ESI Calibration lons 53

#### Contents

APCI Calibration lons 55 Tuning Mix and Test Mix 56 G1969-85020 Multimode for TOF Tune Mix (100 mL) 56 Chemical structures in the multimode test mix 58

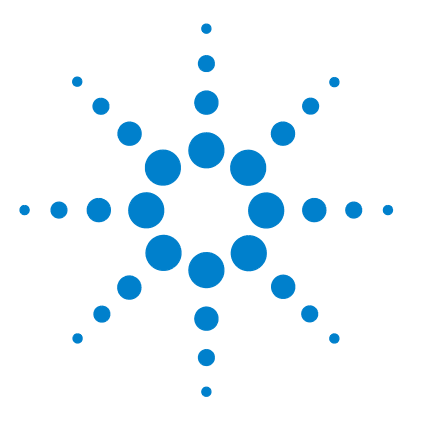

Agilent G1978B Multimode Source for 6510 Q-TOF LC/MS User Guide

# **Basic Operation and Maintenance**

- To set up a method to use the multimode source 8 To open the multimode source 10 To clean the multimode source daily 11 To clean the multimode source weekly 13
- To check tuning with the multimode source 15

This chapter describes the tasks that you need to operate and maintain the multimode source.

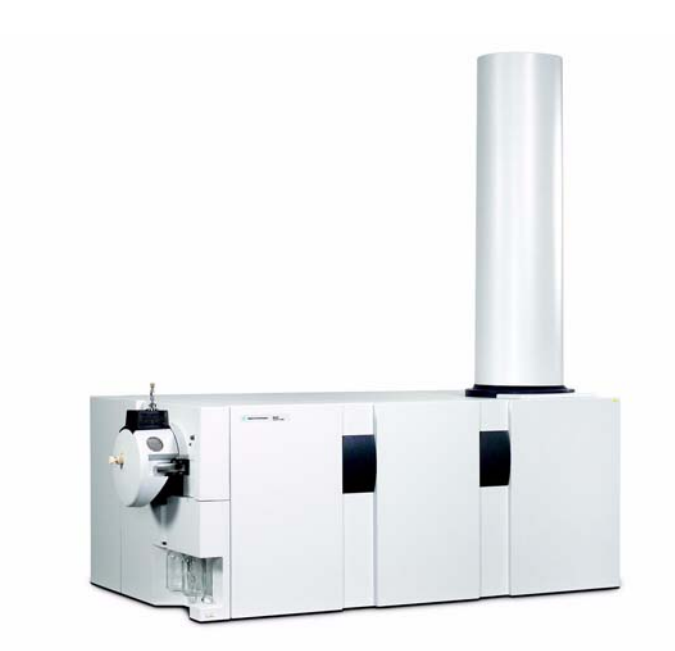

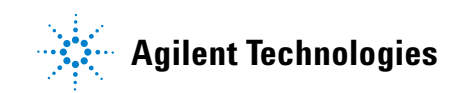

#### **1** Basic Operation and Maintenance

To set up a method to use the multimode source

## To set up a method to use the multimode source

## WARNING

The LC/MS diverter value is an integral part of the G1978B safety system. The LC mobile phase flow must always be connected to the diverter value inlet filter. Never bypass the diverter value and connect directly to the nebulizer. If the diverter value is used in a manner not specified by Agilent Technologies, the protections provided by the diverter value may be impaired and the system may catch fire.

- 1 In the MassHunter software, change the **Context** to **Acquisition**.
- 2 In the MS Q-TOF tab, set Ion source to Multimode (see Figure 1 on page 9).
- **3** In the **Sources** tab, choose an ionization mode from the **Ion Modes (Seg)** list. You may set the ionization mode to one of the following:
  - ESI
  - APCI
  - Mixed

The Ion Mode selection Mixed will specify a method for simultaneous ESI and APCI operation.

Note that the Ionization Modes selection is only visible if **Ion source** is set to **Multimode**.

- **4** In the **Source** tab, set the desired source conditions. See the "Guidelines" on page 50 for suggested source conditions for the multimode source for the different ionization modes.
- **5** Make any other changes that are necessary for your method.
- **6** Save the method.

#### Basic Operation and Maintenance 1

To set up a method to use the multimode source

| – Multimode (Se | eg)  |       |           |       |       | MS TOF (Expt)            |
|-----------------|------|-------|-----------|-------|-------|--------------------------|
| Gas Temp        | 325  | °C    |           | 324   | °C    | Fragmentor 175 V         |
| Vaporizer       | 200  | °C    |           | 198   | °C    | Skimmer 65 V             |
| Drying Gas      | 5    | 1/min |           | 5.0   | 1/min |                          |
| Nebulizer       | 30   | psig  |           | 30    | psig  | UCITREVpp 750 V          |
| ⊢ Multimode (E) | (ot) |       |           |       |       | l Ionization Modes (seg) |
| VCap            | 2000 | v     | Capillary | 0.141 | uА    | Mixed                    |
| Corona+         | 4    | uА    | Corona    | 110   | v     |                          |
|                 |      |       | Chamber   | 3.61  | uА    | Charging Voltage 2000 V  |
|                 |      |       |           |       |       |                          |

Figure 1 Multimode acquisition settings

1 Basic Operation and Maintenance To open the multimode source

# To open the multimode source

Open the multimode source to access the end cap and the capillary cap for cleaning and inspection.

# WARNING

Do not touch the multimode source or the capillary cap. They may be very hot. Let the parts cool before you handle them.

# WARNING

Never touch the source surfaces, especially when you analyze toxic substances or when you use toxic solvents. The source has several sharp pieces which can pierce your skin including the APCI corona needle, vaporizer sensor and counter current electrode.

## WARNING

Do not insert fingers or tools through the openings on the multimode chamber. When in use, the capillary and capillary cap are at high voltages up to 4 kV.

- **1** Turn off the multimode source temperatures and flows:
  - a Change the Context view to Acquisition.
  - **b** Click the **MS Q-TOF** tab.
  - **c** Put the instrument in Standby mode.
  - **d** Wait approximately 20 minutes for the source to cool down.
- **2** Open the spray chamber cover by pulling the latch.

The high voltage automatically turns off when the chamber door is opened so that no high voltages are present within the chamber.

- **3** Check that the vaporizer temperature sensor is straight and extends 15 mm from back of chamber.
- **4** Check that the separator is aligned vertically.
- **5** Check that the APCI corona needle is in and extends approximately 3 mm from the corona guide.
- **6** Check that the source is clean.

# To clean the multimode source daily

You should clean the multimode source daily or any time you suspect carryover (contamination) from one sample or analysis to another. The multimode source spray chamber is made of 316 stainless steel which is the same material used to make the spray shield.

Before you begin, check that you have:

- Abrasive paper, 8000 grit (p/n 8660-0852)
- Cloths, clean, lint-free (p/n 05980-60051)
- Cotton swabs (p/n 5080-5400)
- Gloves
- Mobile phase from the current method or clean isopropanol, reagent grade or better
- Wash bottle
- Water, reagent-grade or better
- **1** Turn off the spray chamber.

# **WARNING** Do not touch the multimode source or the capillary cap. They may be very hot. Let the parts cool before you handle them.

- **2** Remover the nebulizer and APCI corona needle.
- **3** Remove the cosmetic cover. The thermocouple probe will need to be removed if any wiping of the spray chamber will be done. Then, open the spray chamber.
- **4** Rinse the interior of the spray chamber using the wash bottle filled with the current mobile phase or with a mixture of isopropanol and water.

#### NOTE

Recent residue should be soluble in the mobile phase. If you are not sure what mobile phase was used recently, a mixture of 50% isopropanol and 50% water works well as a general cleaning solution.

# WARNING

Some mobile phases are hazardous chemicals. Use caution that is appropriate for the current mobile phase.

#### **1** Basic Operation and Maintenance

To clean the multimode source daily

**5** Wipe the interior of the spray chamber with a clean, lint-free cloth.

## WARNING

There are sharp edges inside the spray chamber such as the separator. Pay close attention when wiping the interior of the spray chamber.

- **6** Rinse the area around the spray shield. Do not spray directly at the end of the capillary. This can cause pressure surges in the vacuum system.
- 7 Dampen a clean cloth with the mobile phase. Wipe the spray shield, field shaping electrodes and the area around the spray shield.
- 8 Replace the nebulizer and the APCI corona needle.
- **9** Install the thermocouple probe and adjust it so that it protrudes 15 mm from the inner spray chamber wall. See Figure 2.

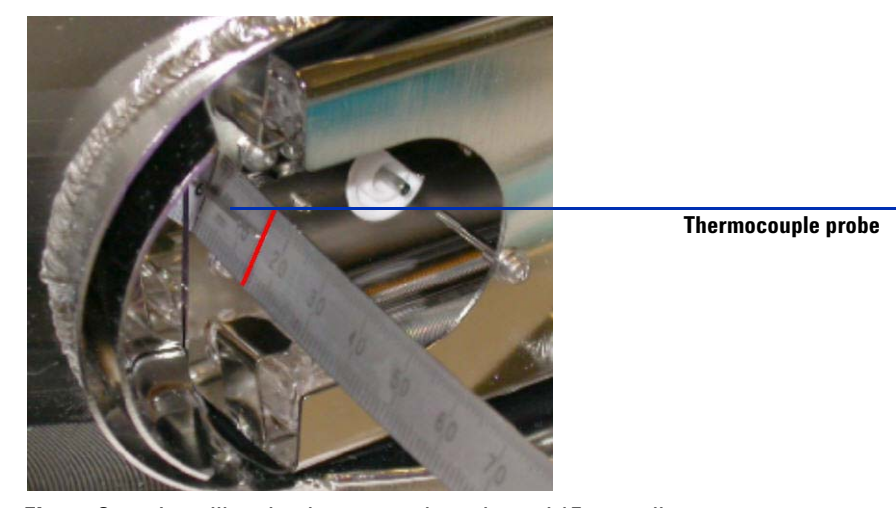

**Figure 2** Installing the thermocouple probe and 15 mm adjustment

**10** Replace the cosmetic cover.

**11** Close the spray chamber.

#### NOTE

If symptoms of contamination persist, or if the spray shield or capillary cap show significant discoloration that cannot be removed by the regular, daily cleaning, use the weekly cleaning procedure.

## To clean the multimode source weekly

The cleaning procedure for cleaning the multimode source weekly is similar to the procedure for cleaning the source daily. The main difference is that the multimode source is removed from the instrument.

Before you begin, check that you have:

- Abrasive paper, 8000 grit (p/n 8660-0852)
- Cloths, clean, lint-free (p/n 05980-60051)
- Cotton swabs (p/n 5080-5400)
- Gloves
- Mobile phase from the current method, or clean isopropanol, reagent grade or better
- Wash bottle
- Water, reagent-grade or better
- **1** Do the steps in "To remove the multimode source" on page 23.
- **2** Fill the spray chamber with clean mobile phase, or with a mixture of isopropanol and water.
- NOTE

Recent residue should be soluble in the mobile phase. If you are not sure what mobile phase was used recently, a mixture of 50% isopropanol and 50% water works well as a general cleaning solution.

## WARNING

Some mobile phases are hazardous chemicals. Use caution that is appropriate for the current mobile phase.

- **3** Scrub the corona insulator and the interior of the spray chamber with a clean cotton swab.
- **4** Empty the spray chamber.
- **5** Wipe the interior of the spray chamber with a clean, lint-free cloth.

#### WARNING

The inside of the spray chamber has sharp edges, such as on the separator. Pay close attention when you wipe the interior of the spray chamber.

#### **1** Basic Operation and Maintenance

To clean the multimode source weekly

- **6** Remove the spray shield. Use abrasive paper to gently clean the end of the capillary cap.
- 7 Dampen a clean cloth and wipe the end of the capillary cap.
- 8 Reinstall the spray shield.
- **9** Use abrasive paper to gently clean the spray shield. Dampen a clean cloth and wipe the spray shield.
- **10** Rinse the area around the spray shield. Then wipe the area around the spray shield.
- **11** Reinstall the spray chamber on the instrument.
- **12** Replace the nebulizer and APCI corona needle.
- **13** Install the thermocouple probe and adjust it so that it protrudes 15 mm from the inner spray chamber wall. See Figure 2 on page 12.
- **14** Replace the cosmetic cover.
- **15** Close the spray chamber.

# To check tuning with the multimode source

Autotune is currently only available for the G3251B Dual Electrospray source. However, mass calibrations and manual optimization of mass resolution can be done using the G1978B source. To calibrate mass accuracy, do these steps.

- 1 Run an Autotune with the G3251B Dual Electrospray source installed.
- **2** Remove the G3251B Dual Electrospray source and install the G1978B multimode source.
- **3** Uninstall the Electrospray Calibrant Bottle B from the instrument. Cap the calibrant bottle with one of the supplied bottle caps (p/n 9300-2575).
- **4** Rinse one of the extra calibrant bottles (p/n 9300-2576) that was supplied as part of the Q-TOF Shipping Kit (p/n G2581-60170) with high purity acetonitrile. Pour the contents of the Multimode Calibrant for TOF (p/n G1969-85020) into the rinsed calibrant bottle. Install the calibrant bottle on the Q-TOF mainframe in the bottle B location.
- 5 Set the Context view to Tune in the MassHunter Workstation program.
  - **a** Load the most recently used autotune file. Change the source type Multimode.
  - **b** Click the **Mass TOF Calibration** tab and do a mass calibration.
  - **c** Adjust the lens voltages and other tune parameters as required to optimize the mass resolution of the instrument. If changes are made to the Mid Mirror, a mass calibration will have to be done again.
  - **d** Verify that you have sufficient abundance for the tune peaks, that the tune peak at 2122 has greater than 10,000 resolution, and that all mass assignments are with 2 ppm after a mass calibration has been done.
- **6** Save the tune file and close the tune context.

## **1** Basic Operation and Maintenance

To check tuning with the multimode source

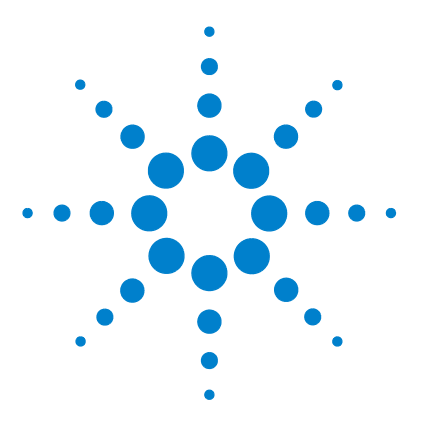

Agilent G1978B Multimode Source for 6510 Q-TOF LC/MS User Guide

# Installation

2

Step 1. Prepare to install18Step 2. Install the HV control PCA and cables19To remove the multimode source23To convert from multimode to ESI or APCI24To convert from ESI or APCI to the multimode source25

This chapter contains instructions to install the multimode source on a 6510 Series Q-TOF LC/MS system, and also to remove and replace the source.

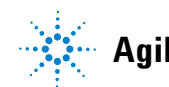

# Step 1. Prepare to install

The Multimode Enablement Kit, G1978-60451, is shipped with the multimode source. This kit needs to be installed before the multimode source is used.

Note that the multimode source and its accessories are to be installed by an Agilent Customer Engineer.

- 1 Check that the Multimode Enablement Kit contains the following parts:
  - Multimode Bd HV Cable, p/n G1960-60858
  - Multimode HV PCA, p/n G1960-61015
  - Multimode Bd Power/Data Cable, p/n G1960-60873

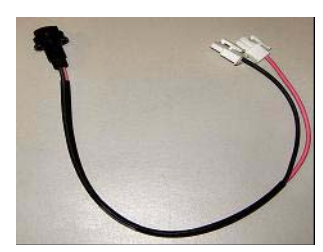

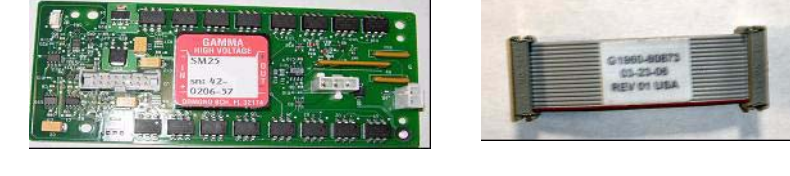

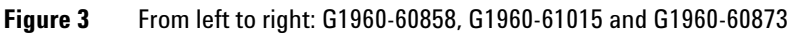

**2** Install the APCI Enablement Kit, G1947-60451, which is shipped with the multimode source.

The APCI Enablement kit contains the following parts:

- Fast APCI HV Supply, p/n G1946-80058
- Valve BD-APCI Supply Cable, p/nG1960-60802
- Valve BD-APCI Needle Interlock Cable, p/n G1960-60856

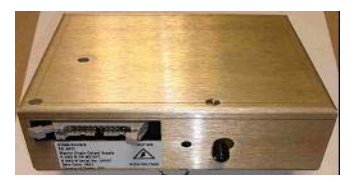

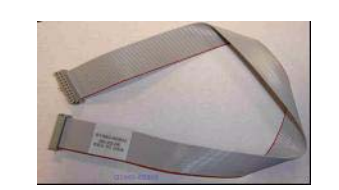

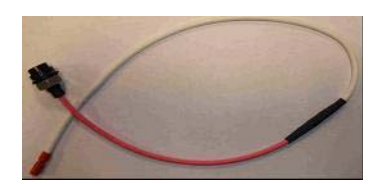

Figure 4 From left to right: G1946-80058, G1960-60802 and G1960-60856

2

# Step 2. Install the HV control PCA and cables

**1** Turn off the system power and remove the system power cord.

The power cord should be kept intact if the vacuum control switch box is used. The switch box is intended to keep the vacuum on while a service engineer works on the electronics. The switch box is for service engineer use only.

- **2** Remove the CDS cover, top, side, front, and the Aux Module cover.
- **3** Disconnect the ribbon cable that connects the valve PCA to the Vcap/Vchamber power supply. Then disconnect the Vcap and Vchamber cable from the power supply.

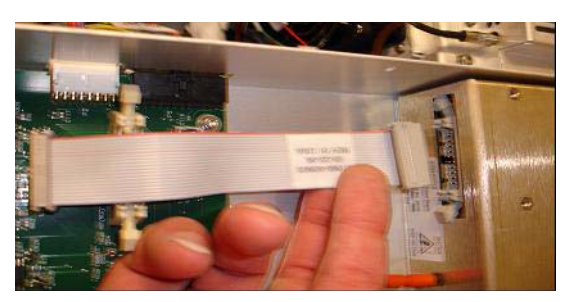

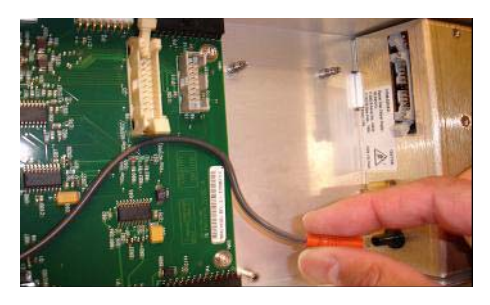

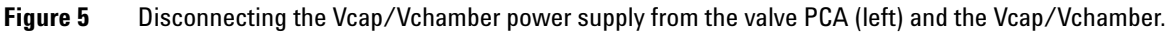

- **4** Place the multimode HV power supply PCA in the slot between the valve PCA and the Vcap/Vchamber power supply. Secure the board by pressing it down into its slot and then attach it with two screws.
- **5** Connect the short gray cable from the valve PCA to the multimode HV power supply.

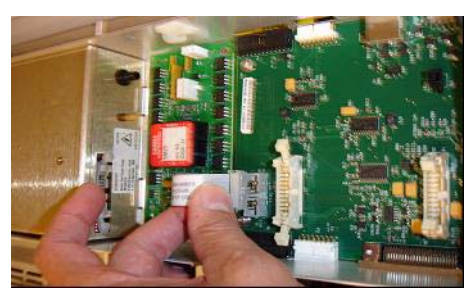

Figure 6 Connecting the valve PCA to the multimode HV power supply.

Step 2. Install the HV control PCA and cables

- **6** Install the APCI HV power supply. The APCI HV power supply is located at the end of the AUX Module.
- 7 Connect ribbon cable between the valve PCA and Vcap/Vchamber power supply.

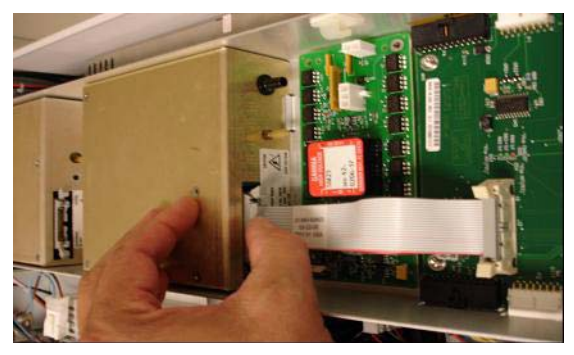

Figure 7 Connecting the valve PCA to the Vcap/Vchamber power supply.

8 Connect the Vcap and Vchamber cables to the Vcap/Vchamber power supply.

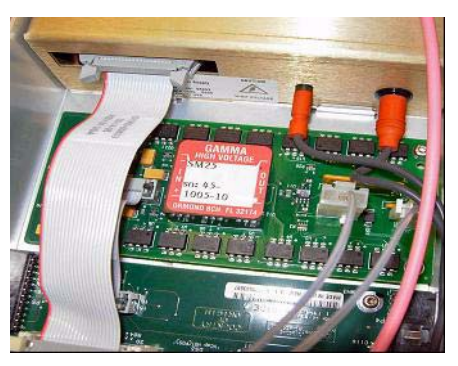

**Figure 8** Connecting the Vcap and Vchamber cables to the power supply.

**9** Connect the long ribbon cable, p/n G1960-60802, from the APCI HV power supply to the valve PCA.

Step 2. Install the HV control PCA and cables

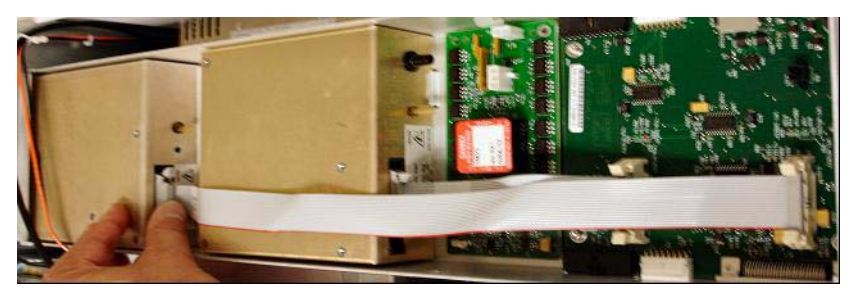

Figure 9 Connecting the APCI HV power supply to the valve PCA.

**10** Insert one end of the APCI Needle Interlock cable, G1960-60856, through the slot at the front of the system and then plug it to the APCI HV connector. Attach the other end to the chassis with the o-ring and the nut (see Figure 10).

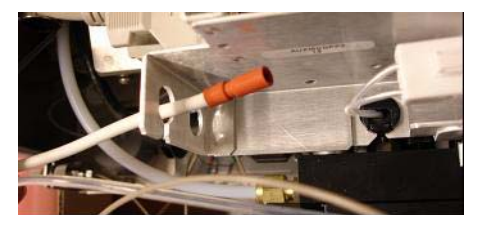

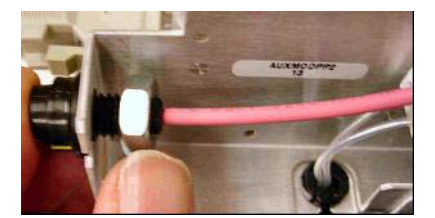

Figure 10 Connecting the APCI HV to the chassis.

**11** Insert the cable, G1960-60858, to the top slot and attach it to the chassis. Plug the other two ends into the multimode HV PCA.

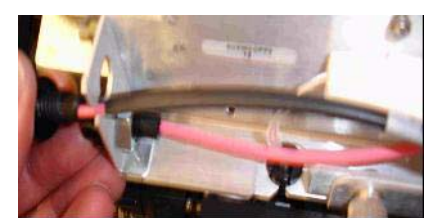

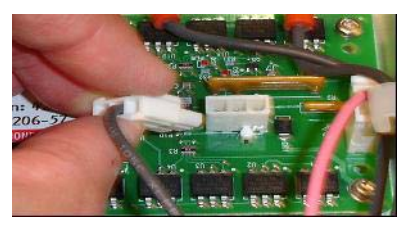

Figure 11 Connecting the HV PCA to the chassis.

**12** Close the AUX Module cover and reconnect all cables.

13 Install the multimode source onto the system and connect all connectors.

**Step 2. Install the HV control PCA and cables** 

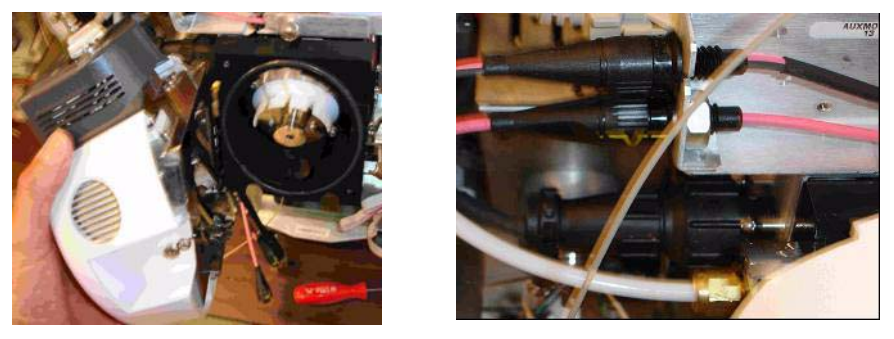

Figure 12 Installing the multimode source (left) and connecting all connectors.

- 14 Put back the side, top, front and CDS cover.
- **15** Plug the system power cord back on and turn the front switch on.

The pump down process will start.

- **16** Start the MassHunter Workstation program and verify that the software recognizes the source.
- **17** Set the **Context** view to **Tune**, and in **Manual Tune**, verify that the system can generate the proper tune peaks.

2

# To remove the multimode source

Do the following steps to remove the multimode source.

- **1** Turn off the multimode source temperatures and flows:
  - a Change the **Context** view to **Acquisition**.
  - **b** Click the **MS Q-TOF** tab.
  - c Turn off all voltages and temperatures in the Source tab.
  - **d** Wait approximately 20 minutes for the source to cool down.

**WARNING** Do not touch the multimode source or the capillary cap. They may be very hot. Let the parts cool before you handle them.

# WARNING Never touch the source surfaces, especially when you analyze toxic substances or when you use toxic solvents. The source has several sharp pieces which can pierce your skin including the APCI corona needle, vaporizer sensor and counter current electrode.

# WARNING

Do not insert fingers or tools through the openings on the multimode chamber. When in use, the capillary and capillary cap are at high voltages up to 4 kV.

- **2** Wait approximately 20 minutes or until the source is cool.
- **3** Open the CDS door at the front of the MS to access the cables.
- **4** Disconnect the ESI high voltage charging electrode cable.
- 5 Disconnect the APCI Needle Interlock, and multimode HV cable.
- **6** Unscrew the nebulizer gas line from the nebulizer.
- 7 Unscrew the LC sample tubing from the nebulizer.
- 8 Open the latch on the source and open the source.
- **9** Remove the multimode source from the spray chamber mount.
- **10** Place the source shipping cover on the source.

To convert from multimode to ESI or APCI

# To convert from multimode to ESI or APCI

## WARNING

Never touch the source surfaces, especially when you analyze toxic substances or when you use toxic solvents. The source has several sharp pieces which can pierce your skin including the APCI corona needle, vaporizer sensor and counter current electrode.

- **1** Unscrew and remove the multimode spray shield with the field shaping electrodes.
- **2** Install the new source and the standard spray shield, making sure that the hole in the spray shield is in the 12 o'clock position.
- **3** For an APCI ion source, connect the vaporizer heater cable and the APCI high voltage cable.
- **4** For all sources, reconnect the nebulizer gas line tubing and the LC/MS sample tubing.

To convert from ESI or APCI to the multimode source

# To convert from ESI or APCI to the multimode source

# CAUTION

If you are installing this source on this instrument for the first time, follow the steps in "Installation" on page 17.

- **1** Turn off the multimode source temperatures and flows:
  - a Change the **Context** view to **Acquisition**.
  - **b** Click the **MS Q-TOF** tab.
  - c Turn off all voltages and temperatures in the Source tab.
  - **d** Wait approximately 20 minutes for the source to cool down.
- **2** Wait for the source to cool (until temperatures are at least below 100°C).
- **3** Disconnect the nebulizer gas tubing from the currently installed ion source.
- 4 Disconnect the LC/MS sample inlet tubing.
- **5** If the APCI source is installed, remove the APCI vaporizer heater cable and APCI high voltage cable.
- **6** Remove the currently installed ion source.
- 7 Unscrew and remove the spray shield. See Figure 13.

## WARNING

Do not touch the multimode source or the capillary cap. They may be very hot. Let the parts cool before you handle them.

# WARNING

Do not insert fingers or tools through the openings on the multimode chamber. When in use, the capillary and capillary cap are at high voltages up to 4 kV.

To convert from ESI or APCI to the multimode source

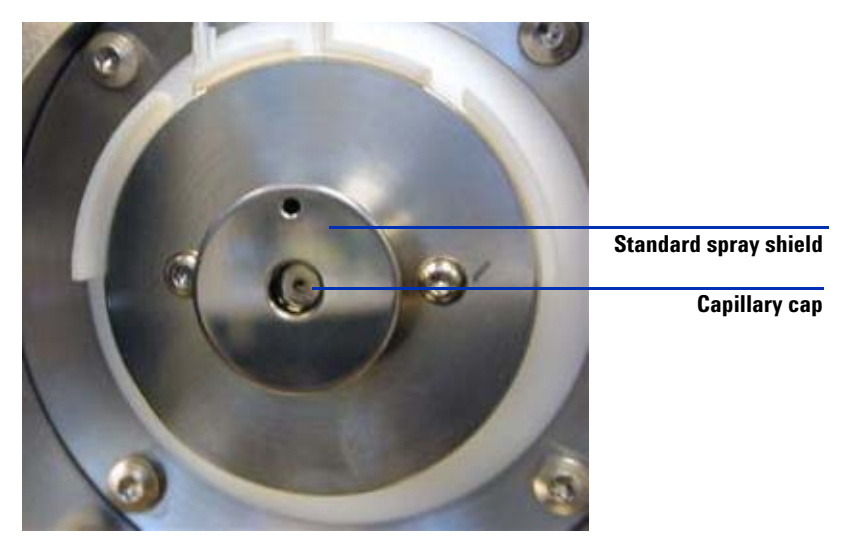

Figure 13 Standard spray shield and capillary cap for ESI or APCI

8 Remove the capillary cap. If needed, moisten a clean cloth with isopropyl alcohol and wipe the capillary cap. See Figure 14.

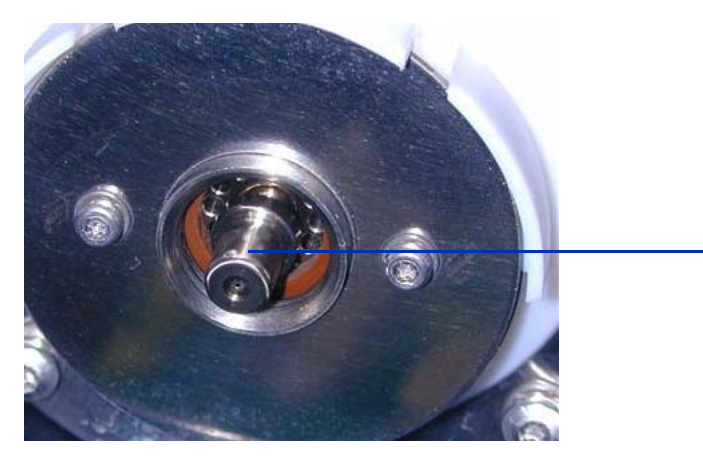

Capillary cap

**Figure 14** Spray shield removed.

**9** Place the capillary cap back on the capillary.

**10** Install the new spray shield with field shaping electrodes. See Figure 15.

To convert from ESI or APCI to the multimode source

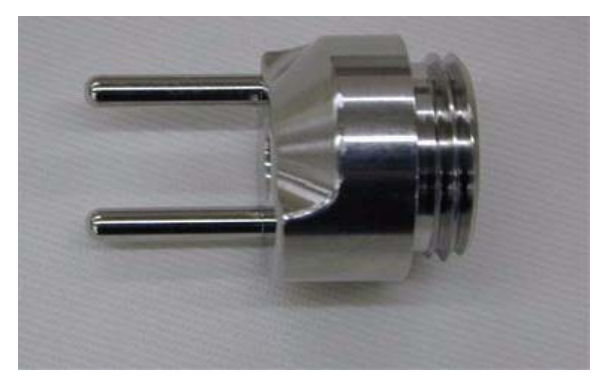

Figure 15 Multimode spray shield

**11** Screw the multimode spray shield into the holder for the spray shield. See Figure 16.

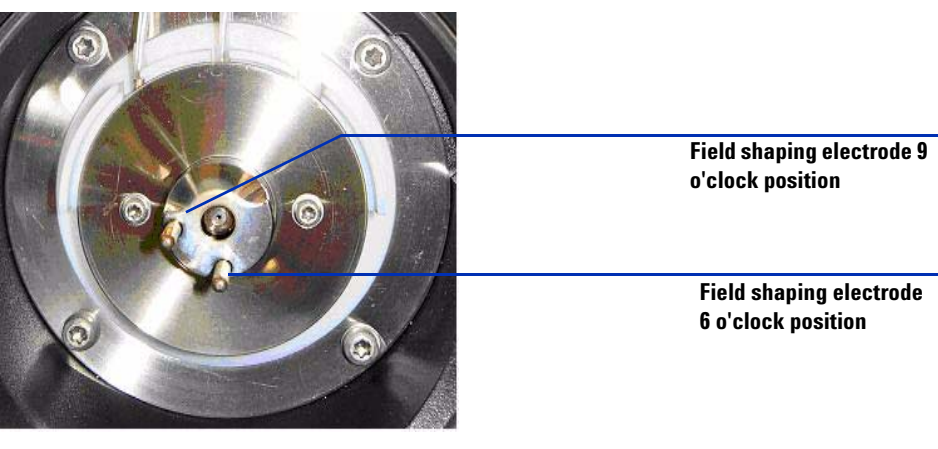

Figure 16Multimode spray shield installed

NOTE

The field shaping electrodes should be in the nine o'clock and the six o'clock position. Loosen the end plate screws on each side to adjust the field shaping electrodes position.

**12** Remove the shipping cover from the multimode source spray chamber.

To convert from ESI or APCI to the multimode source

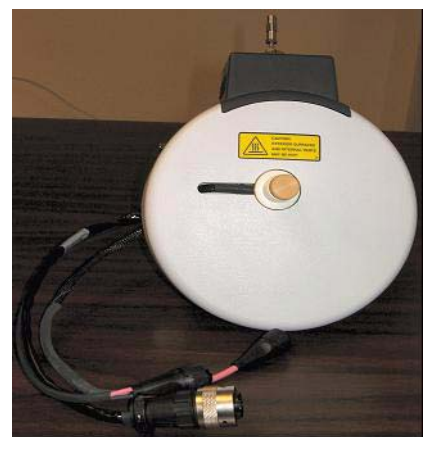

Figure 17 Multimode Spray Chamber

**13** Install the spray chamber on the spray chamber mount.

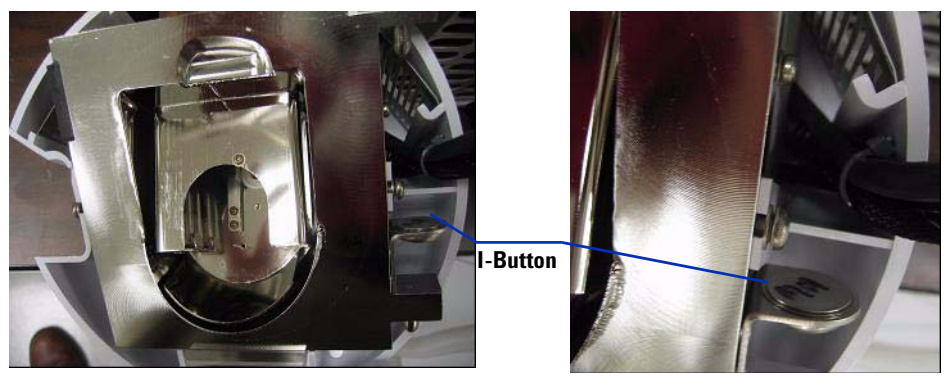

Figure 18 Multimode source with I-Button

**14** Install the nebulizer on the multimode source spray chamber.

To convert from ESI or APCI to the multimode source

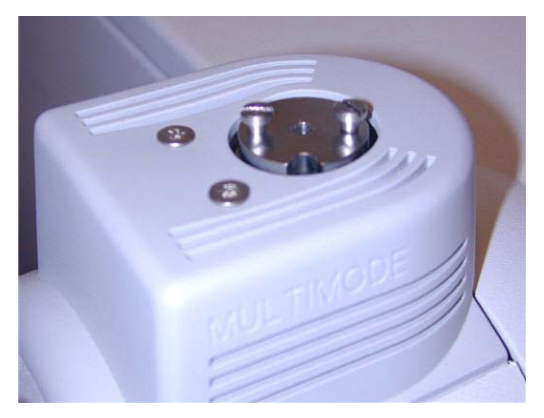

Figure 19 No nebulizer on top of the multimode source

**15** Connect the 1/8-inch nebulizer gas tubing from the LC/MS mainframe to the nebulizer gas fitting. See Figure 20.

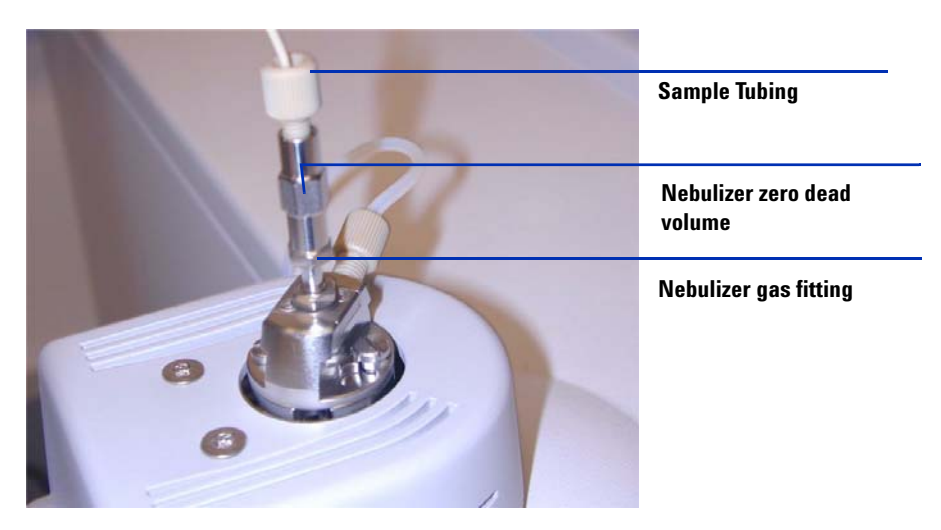

Figure 20 Nebulizer with gas tubing connected

To convert from ESI or APCI to the multimode source

16 Connect the LC/MS sample tubing to the LC/MS diverter valve inlet filter.

WARNING The LC/MS Liquid Chromatograph diverter valve is an integral part of the G1978B safety system. The LC mobile phase flow must always be connected to the diverter valve inlet filter. Never bypass the diverter valve and connect directly to the nebulizer. If the diverter valve is used in a manner not specified by Agilent Technologies, the protections provided by the diverter valve may be impaired.

**17** If you are installing the multimode source for the first time, follow the steps in "Step 2. Install the HV control PCA and cables" on page 19.

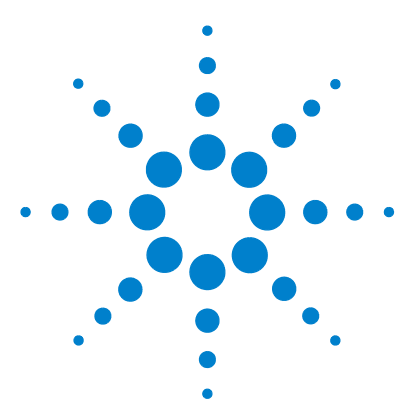

Agilent G1978B Multimode Source for 6510 Q-TOF LC/MS User Guide

# Reference

3

Safety and Specifications 32 Safety 32 Safety Symbols 36 Technical Specifications 37 Overview 38 Benefits of a multimode source 38 Mobile phase considerations when using the multimode source 47 Source comparison in negative and positive ion modes 49 Guidelines 50 Guidelines for multimode source settings in Multimode-ESI mode 50 Guidelines for multimode source settings in Multimode-APCI mode 51 Guidelines for multimode source settings in Mixed ES+APCI mode 52 Empirical Formulas for high resolution MS 53 ESI Calibration Ions 53 APCI Calibration lons 55 Tuning Mix and Test Mix 56 G1969-85020 Multimode for TOF Tune Mix (100 mL) 56 Chemical structures in the multimode test mix 58

This chapter contains reference information to help you run your 6510 Q-TOF LC/MS with a multimode source.

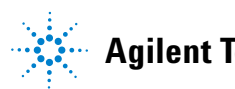

**Safety and Specifications** 

# **Safety and Specifications**

This section describes safety, safety symbols, and technical specifications.

# Safety

Some of the procedures in this chapter require access to parts of the instrument and multimode source while it is in Shutdown state or shortly after it is turned off. If you do not perform these procedures correctly, you are exposed to dangerous temperatures, voltages, and chemical hazards. This topic describes the potential dangers.

#### **Nebulizer Needle Hazard**

- The nebulizer needle tip is very fragile. Do not touch the tip to any objects, such as the capillary cap or spray chamber. If you accidentally touch the nebulizer needle tip, replace the needle.
- The vaporizer temperature sensor is very sharp and can pierce your skin. Do not touch the tip, especially when you analyze toxic substances or when you use toxic solvents.
- Use care when you adjust the nebulizer needle. Do not damage the end of the needle.

#### **High temperatures**

Most parts in the multimode source operate at or reach temperatures high enough to cause serious burns. These parts include, but are not limited to the capillary, capillary cap, spray shield, vaporizer temperature sensor, APCI corona needle, counter electrode, source hinge and spray chamber.

Do not touch these parts.

• Certain parts remain hot for many minutes after the instrument is shut down or turned off. In particular the spray shield and the capillary cap could be very hot after working with APCI, ESI or Mixed mode. Use extreme care when you work on an instrument that has recently been turned off.

- The Infrared medium-wave twin tube emitters are made of quartz glass. The IR radiation is not hazardous and is radiated as heat.
- Do not touch any surfaces in the source spray chamber. The spray chamber in most cases will be very hot

#### **Hazardous voltages**

Whenever the instrument is not in Standby, hazardous voltages are present on one or more interior parts. Parts that use hazardous voltages include, but are not limited to, the capillary cap and counter electrode.

These parts are usually covered or shielded. As long as the covers and shields are in place, you will not make contact with hazardous voltages.

- Never open the multimode spray chamber while the instrument is in the operation or the HV voltages are turned on.
- Do not insert fingers or tools through the openings on the multimode spray chamber. During operation the capillary and capillary cap are at high voltage up to 4 kV.
- If you connect the instrument to an ungrounded or improperly grounded power source, you create a shock hazard for the operator and can damage the instrument. Intentional interruption of instrument grounding is strictly prohibited.

#### **Biohazardous residue**

The multimode interface does not ionize all of the sample and solvent. The vacuum pumps of the instrument remove the sample that is not ionized and solvent. The exhaust from these pumps can contain traces of sample and solvents. Vent all pump exhaust outside the building or into a fume hood. Comply with your local air quality regulations

• The exhaust fumes from the vacuum system and spray chamber contains trace amounts of the chemicals you analyze. Health hazards include chemical toxicity of solvents, samples, buffers, and pump fluid vapor, as well as potentially biohazardous aerosols of biological samples. Vent all exhausts out of the building where they cannot be recirculated by environmental control systems. Do not vent exhausts into your laboratory. Comply with your local air quality regulations.

#### 3 Reference Safety

- Fluid drained from the multimode chamber is made of solvent and sample from your analyses. The fluid in the mechanical pump collects traces of samples and solvents. In addition, unnebulized solvent and sample collects at the bottom of the spray chamber. Connect the drain on the bottom of the spray chamber to a closed container.
- Handle and dispose of all fluids using precautions appropriate for their biohazardous and biological content. Comply with local environmental regulations.
- Handle all used pump fluid as hazardous waste. Dispose of used pump fluid as specified by your local regulations.

#### **Environmental Conditions**

This equipment must be installed in an environment of Category II installation as defined in IEC 664. Check that the supply voltage does not fluctuate more than +10% or -10% of rated voltage.

| Equipment Class Class 1 Laboratory Equipment                                         |
|--------------------------------------------------------------------------------------|
| Pollution Degree 2                                                                   |
| Installation Category II                                                             |
| Environment Indoor Use                                                               |
| Altitude Not to exceed 2300 m                                                        |
| <b>Electrical supply</b> $100 - 240 \text{ V AC}, 50/60 \text{ Hz}, 1.2 \text{ A}$   |
| <b>Mains supply voltage</b> Fluctuations not to exceed 10% of nominal supply voltage |
| <b>Operating Temperature</b> 15 to $35^{\circ}$ C (59 to $95^{\circ}$ F)             |
| Humidity < 90% RH at 35°C                                                            |
| Operational Conditions                                                               |

If the G1978B is used in a manner not specified by Agilent Technologies, the protections provided by the G1978B may be impaired.

#### **Cleanliness**

Cleanliness and the prevention of accidental contamination during maintenance are very important. Contamination of the interior of the vacuum system or the sample path can affect the results of your analyses.

- Always wear clean gloves when handling parts that come in contact with the sample path. Oil from your fingers is difficult to remove.
- When you set parts down, place them on clean, lint free cloths or clean aluminum foil, not directly on the laboratory bench.
- Keep parts covered so they do not get dirty.
- If possible, maintain a separate set of tools that have been thoroughly cleaned. Use these tools only when working on clean assemblies.
- With open ion sources, such as API, avoid dusty and fibrous environments. Dust particles can enter MS ion source and deposit on ion optics, causing sensitivity loss.

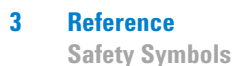

# **Safety Symbols**

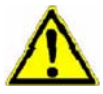

## NOTE

This symbol is placed on the product where it is necessary for you to refer to the **manual** in order to understand a **hazar**d.

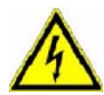

## WARNING CAUTION

This symbol is placed on the product within the area where **hazardous voltage** is present or shock hazard can occur. Only trained service persons should perform work in this area.

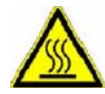

## WARNING

This symbol is placed on the product within the area where **hot parts and surfaces** are present. Allow the product to cool before performing work in this area.

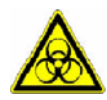

## WARNING

This symbol is placed on the product within the area where **biohazards** are present. Handle these areas with the respective care.

|                    | Height                                 | Length                                  | Width                                                      |  |  |  |
|--------------------|----------------------------------------|-----------------------------------------|------------------------------------------------------------|--|--|--|
|                    | 17 cm                                  | 18 cm                                   | 9.5 cm                                                     |  |  |  |
|                    | 6.8 in                                 | 7.1 in                                  | 3.7 in                                                     |  |  |  |
| Weight             | 2.27 kg / 5 lbs.                       |                                         |                                                            |  |  |  |
| source             | Power 60 VA                            | Power 60 VA                             |                                                            |  |  |  |
|                    | Primary                                |                                         |                                                            |  |  |  |
|                    | Voltage                                |                                         | 100 V to 240 V                                             |  |  |  |
|                    | Current                                |                                         | $0.85~\mathrm{A}$ to $0.40~\mathrm{A}$                     |  |  |  |
|                    | Frequency                              |                                         | 50 Hz / 60 Hz                                              |  |  |  |
|                    | Secondary                              |                                         |                                                            |  |  |  |
|                    | Voltage                                |                                         | 12 V                                                       |  |  |  |
|                    | Current                                |                                         | 3.3 A                                                      |  |  |  |
| rating<br>rature   | 15°C to 35°C (59°<br>a temperature ran | F to 95°F) (Analy<br>ge of 21°C ± 3°C ( | tical specifications will be met only within [70°F ± 6°F). |  |  |  |
| rating<br>nidity   | 15% to 95% (non c                      | ondensing at 35°C                       | 3)                                                         |  |  |  |
| erating<br>Ititude | < 2300 meters / <                      | 7500 feet                               |                                                            |  |  |  |

#### т. - la - -::::

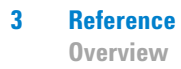

# **Overview**

# Benefits of a multimode source

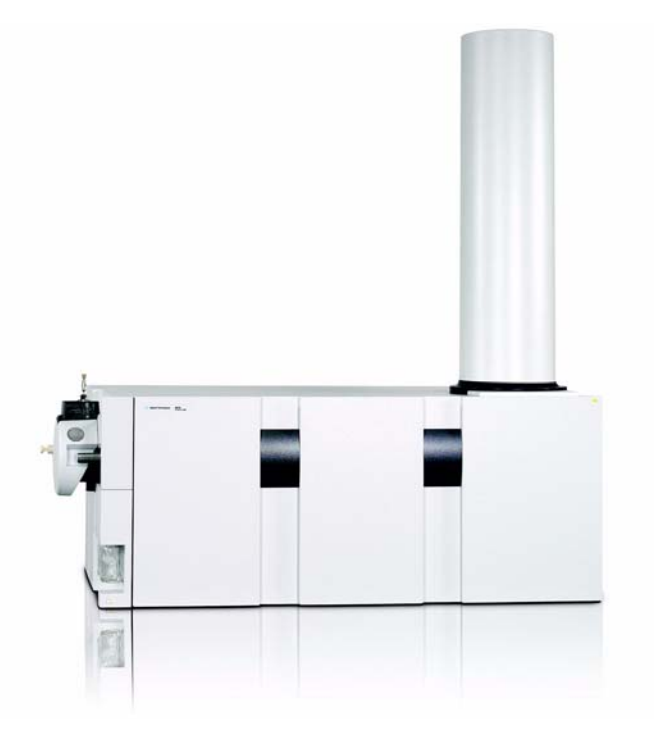

Figure 21 Multimode source

The multimode source is an ion source for LC/MS that can operate as an APCI, ESI or simultaneous APCI/ESI source. See Figure 21. The source is intended to operate at normal chromatographic flow rates 50 to 2000  $\mu$ L/min. The multimode source can be run in three different modes of operation – ESI, APCI or Mixed (simultaneous ESI + APCI).

Why use the multimode source?

• A single ion source with a single nebulizer performing ESI, APCI, or ES + APCI.

Benefits of a multimode source

- ESI to APCI without source exchange
- Operates in ESI only, APCI only, or Mixed (simultaneous ES+APCI mixed mode)
- Operates at typical HPLC flow rates up to 2 mL/min, even in ESI mode
- Multimode source provides higher throughput for data requiring validation in both ESI and APCI
- More universal response
- · Permits analysis of fast-eluting peaks
- Operation at flow rates used for high-throughput analysis without splitting
- Operation at lower flow rates for higher-sensitivity analysis

The design uses a single nebulizer through which the LC effluent flows. You do not need to switch back and forth between ESI and APCI modes. The great value of the source is its ability to produce ESI and APCI generated ions simultaneously. This ability increases the effective duty cycle of the mass spectrometer.

Benefits of a multimode source

| Ionization Mode | Polarity |
|-----------------|----------|
| APCI            | positive |
| APCI            | negative |
| ESI             | positive |
| ESI             | negative |
| Multimode       | positive |
| Multimode       | negative |

Mixed mode operation is generally a balance between optimal ESI and APCI conditions. Changing the vaporizer temperature, the nebulizer pressure, and the corona current alters the balance between the ionization modes.

| Parameter adjustment         | APCI response in mixed mode generally | ESI response in mixed mode<br>generally |
|------------------------------|---------------------------------------|-----------------------------------------|
| Higher vaporizer temperature | Increases                             | Stays the same                          |
| Higher nebulizer pressure    | Decreases                             | Increases                               |
| Higher corona current        | Increases                             | Decreases                               |

Benefits of a multimode source

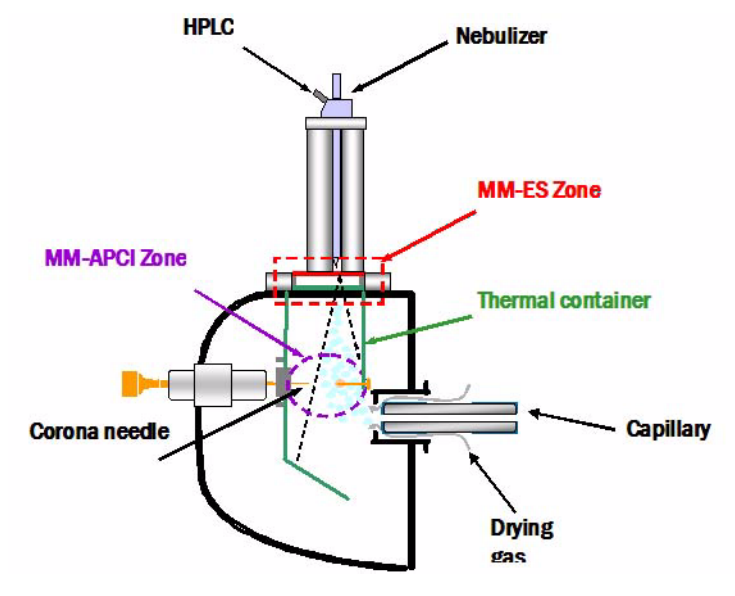

#### Multimode source operational description

Figure 22 Graphical representation of multimode source

- **1** Liquid enters the grounded nebulizer
- 2 A charged aerosol is made in the ESI Zone
- **3** The aerosol is dried by IR lamps
- 4 Neutral analytes and ESI charged analytes pass through the APCI Zone
- **5** ESI and APCI ions enter the capillary

Benefits of a multimode source

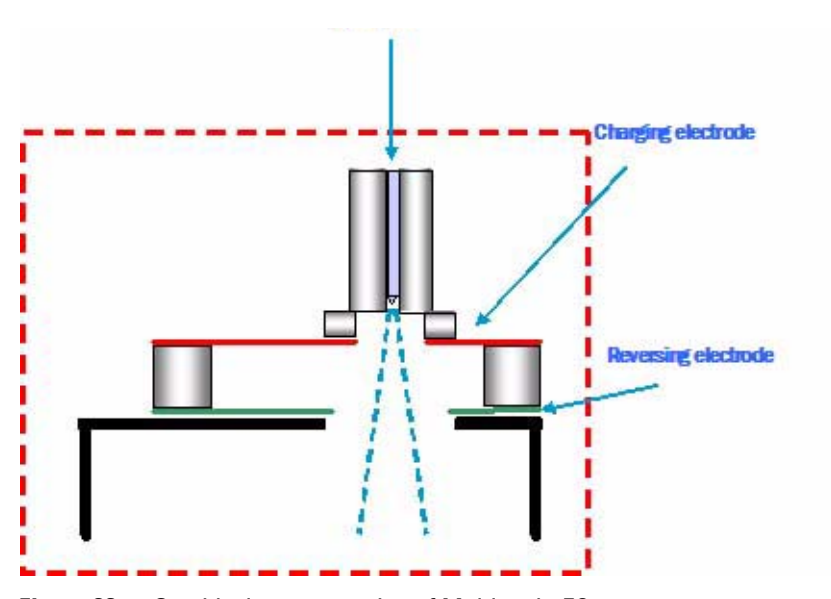

#### **Multimode ESI Zone**

Figure 23 Graphical representation of Multimode-ES zone

- **1** Liquid enters the grounded nebulizer.
- **2** The charging electrode charges the liquid
- **3** Nebulizing gas pushes the charged aerosol past the charging and reversing electrodes
- **4** The reversing electrode separates the ESI formation from the APCI formation

#### Reference Benefits of a multimode source

3

#### Multimode-APCI Zone

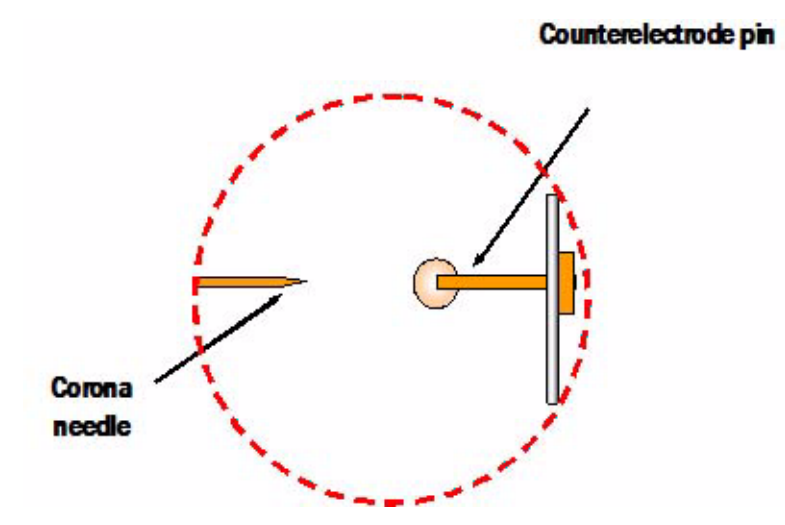

Figure 24 Graphical representation of Multimode-APCI zone

- 1 Neutral analytes and Multimode-ESI charged analytes pass through the Multimode-APCI Zone.
- **2** A corona is formed between the APCI corona needle and the pin.
- **3** Neutral analytes in or very near this gap are ionized.
- 4 Multimode-ESI and Multimode-APCI ions are merged and follow the electric field into the mass spectrometer.

Benefits of a multimode source

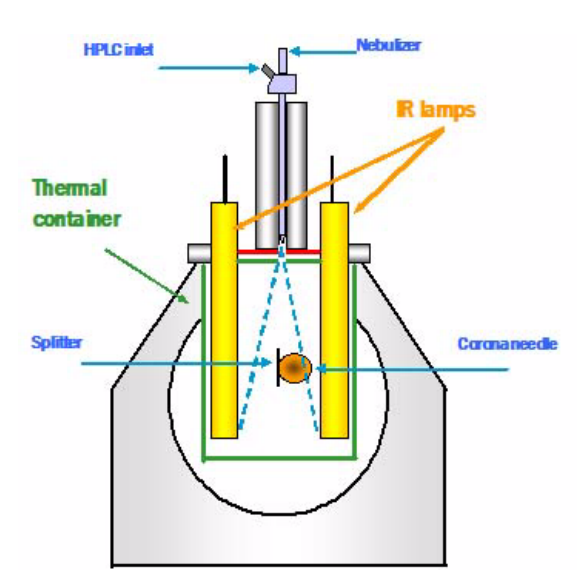

#### **Infrared Drying**

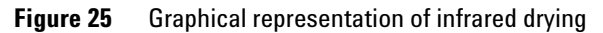

- **1** The charged aerosol passes the reversing electrode and enters the thermal container.
- **2** The thermal container confines the heat and aerosol
- **3** Infrared lamps dry the charged aerosol on the way to the APCI Zone

Benefits of a multimode source

#### Multimode source side view

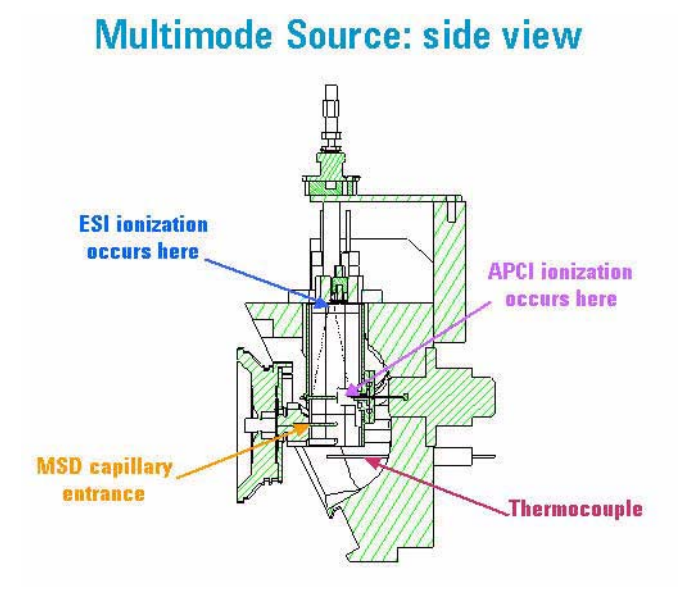

Figure 26 Graphical representation of a side view of the multimode source

Benefits of a multimode source

#### Multimode source top down view

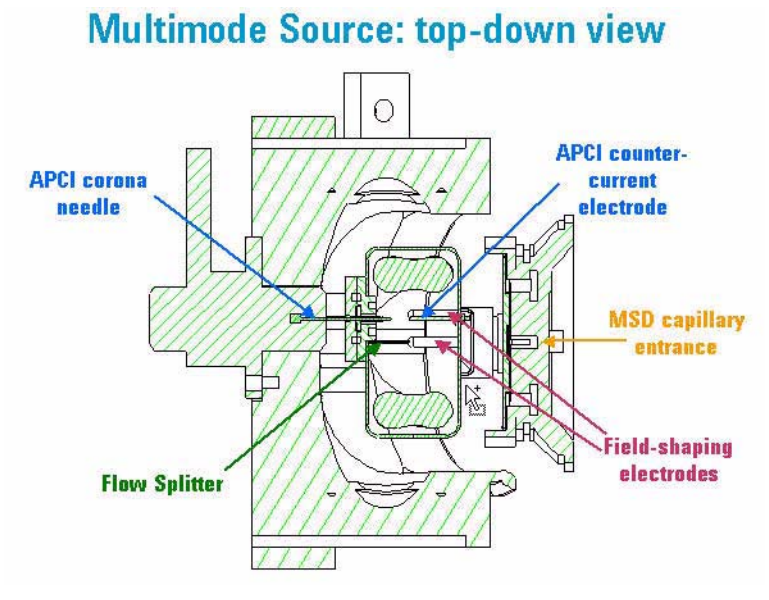

Figure 27 Graphical representation of a top view of the multimode source

# Mobile phase considerations when using the multimode source

#### Flow rate

In general, once the analyte response is optimized, the flow rate or mobile phase composition may be changed without having to re-optimize the vaporizer temperature or drying gas temperature. The IR emitters have a feedback control that is provided by the vapor temperature sensor. Power to the IR emitters is dynamically changed to maintain the vapor temperature at the desired setpoint regardless of mobile phase changes.

#### ESI mode (or for compounds that have an ESI response in mixed mode)

Improved response will be obtained when lower amounts of electrolyte are used in the mobile phase. The recommended electrolyte concentration is lower, approximately one fifth that of prior recommendations. The need for lower electrolyte concentrations is due to the physics of ESI ion formation and charge separation in the multimode source. The following are example recommended electrolyte concentrations:

- 1 mM ammonium acetate instead of 5 mM
- 0.02% formic acid instead of 0.1%

# **NOTE** The electrolyte-response effect is not present in the dedicated ESI source; continue to use higher electrolyte concentrations with the dedicated ESI source.

NOTE

Do not use pure solvents (i.e., no electrolyte) as mobile phases for ESI work as this practice results in unpredictable analyte response.

#### APCI mode (or for compounds that have an APCI response in mixed mode)

- In positive APCI mode, higher response is obtained using protic or neutral solvents as the organic mobile phase component instead of acetonitrile.
- Acetronitrile is a strong enough gas-phase base to deprotonate some analyte ions, leading to reduced response (30-fold reduction has been seen).
- Methanol, isopropyl alcohol, and acetone are preferred for positive mode APCI.

3

Mobile phase considerations when using the multimode source

• In negative APCI mode, the use of acetonitrile has also been linked with a reduction in response of the analytes.

For electrolytes added to the mobile phase used for mixed mode operation, use care in selecting the anion as it may affect the response in negative APCI mode. For example, acetate is preferred over formate as it is more likely to accept a proton from the neutral analyte to produce a negatively-charged analyte ion under APCI conditions.

# Source comparison in negative and positive ion modes

Using the multimode source in Mixed ESI+APCI mode with negative polarity, you can acquire both hexanesulfonic acid and 9-phenanthrol in the same file. Neither ESI nor APCI can acquire both of these compounds.

Using the multimode source in Mixed ESI+APCI mode with positive polarity, you can acquire a single data file containing the two compounds, carbazole and crystal violet.

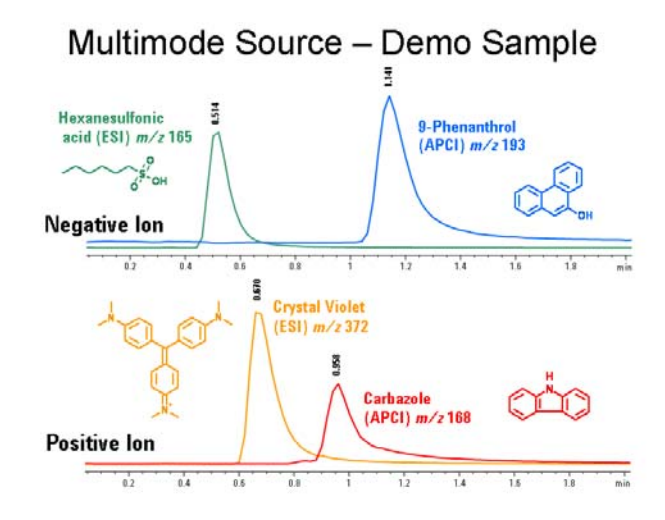

3

# Guidelines

# Guidelines for multimode source settings in Multimode-ESI mode

Nebulizer pressure Always set to 60 psi.

**Drying gas flow** Always set to 5 L/min (IR does the drying).

**Drying gas temperature** Depends on the vaporizer temperature. A good starting temperature is 200°C. If running a cold vaporizer temperature, then set the drying gas temperature to vapor temperature or lower. If running the vaporizer hot (>175°C), then set the drying gas temperature to 350°C. Remember you want the vaporizer to control the drying and to be able to maintain the set point.

**Vaporizer** Start at 150°C. ESI works across a broad vaporizer range. If you are getting excessive sodium adducts, lower the temperature. You can run as low as 60°C. It is recommend to run 100°C or greater. Negative ion TFA adducts work best at lower temperature (<150°C).

**Vcap** Set to 2000 V. High mass ions (>1000) prefer a higher Vcap.

Charging Voltage Set to 200 V.

# Guidelines for multimode source settings in Multimode-APCI mode

**Nebulizer pressure** Start at 20 psi. The signal decreases with higher nebulizer pressure.

**Drying gas flow** Always set to 5 L/min (IR does the drying)

**Drying gas temperature** Just set to 350°C. Remember you want the vaporizer to control the drying and to be able to maintain set point.

**Vaporizer** Start at 200°C. APCI is gas phase chemistry. A higher temperature usually works better. The vaporizer will compensate for flow rate or solvent composition.

**Corona current** Set to 5  $\mu$ A positive or negative. The corona voltage will be ~4000 V at 6  $\mu$ A.

**Vcap** Set to 2000 V. The APCI response is usually better at the higher end of the Vcap range.

Charging Voltage Set to 2000 V.

#### NOTE

The above set of parameters is provided as a starting point and should yield good response for many analytes. To obtain a specific response, i.e., high sensitivity detection of a compound or class of compounds, or a balanced response to a wide variety of compound classes, these parameters and the LC mobile phase composition should be examined further using traditional techniques for optimizing a method. The four most important parameters and the suggested optimization order are: vaporizer temperature, then capillary voltage, then nebulizer pressure, and then corona current.

3

Guidelines for multimode source settings in Mixed ES+APCI mode

## Guidelines for multimode source settings in Mixed ES+APCI mode

**Drying gas flow** Always set to 5 L/min (IR does the drying)

**Nebulizer pressure** Start at 40 psi. You will use the nebulizer pressure and the corona current to balance ESI and APCI. A higher nebulizer pressure results in more ESI. A lower nebulizer pressure results in more APCI.

**Drying gas temperature** Set to 300°C. Remember you want the vaporizer to control the drying and to be able to maintain the set point.

**Vaporizer** Start at 200°C. A higher temperature usually works better for Multimode-APCI. Multimode-ESI is usually unaffected except for sodium adduction. The vaporizer will compensate for flow rate or solvent composition.

**Capillary Voltage** Set to 2000 V. You are balancing ESI and APCI response. A setting of 2000 is a good compromise.

**Corona current** Set to  $1 \ \mu A$  for positive or negative polarity. More corona current will reduce the ESI signal and increase the APCI signal.

**Charging Voltage** Set the charging voltage to 2000 V.

#### NOTE

The above set of parameters is provided as a starting point and should yield good response for many analytes. To obtain a specific response, i.e., high sensitivity detection of a compound or class of compounds, or a balanced response to a wide variety of compound classes, these parameters and the LC mobile phase composition should be examined further using traditional techniques for optimizing a method.

3

# **Empirical Formulas for high resolution MS**

# **ESI Calibration Ions**

| Table 1 Positive | ons                  |
|------------------|----------------------|
| Mass (m/z)       | Empirical Formula    |
| 118.086255       | C5.H12.O2.N          |
| 322.048121       | C6.H19.O6.N3.P3      |
| 622.028960       | C12.H19.06.N3.P3.F12 |
| 922.009798       | C18.H19.06.N3.P3.F24 |
| 1221.990637      | C24.H19.06.N3.P3.F36 |
| 1521.971475      | C30.H19.06.N3.P3.F48 |
| 1821.952313      | C36.H19.06.N3.P3.F60 |
| 2121.933152      | C42.H19.06.N3.P3.F72 |
| 2421.913990      | C48.H19.06.N3.P3.F84 |
| 2721.894829      | C54.H19.06.N3.P3.F96 |

**ESI Calibration Ions** 

| Table 2 | Negative lons |
|---------|---------------|
|         | riogunio iono |

| Mass (m/z)  | Empirical Formula    |
|-------------|----------------------|
| 112.985587  | C2.02.F3             |
| 301.998139  | C6.HO.N3.F9          |
| 601.978977  | C12.H.O.N3.F21       |
| 1033.988109 | C20.H18.08.N3.P3.F27 |
| 1333.968947 | C26.H18.08.N3.P3.F39 |
| 1633.949786 | C32.H18.08.N3.P3.F51 |
| 1933.930624 | C38.H18.08.N3.P3.F63 |
| 2233.911463 | C44.H18.08.N3.P3.F75 |
| 2533.892301 | C50.H18.08.N3.P3.F87 |
| 2833.873139 | C56.H18.08.N3.P3.F99 |

# NOTE

Fragment ion signals are progressively stronger at higher mass by increasing CID energy.

3

# **APCI** Calibration Ions

| Table 3     | Positive lons |                      |
|-------------|---------------|----------------------|
| Mass (m/z   | )             | Empirical Formula    |
| 121.050873  |               | C5.H5.N4             |
| 322.048121  |               | C6.H19.O6.N3.P3      |
| 622.028960  |               | C12.H19.06.N3.P3.F12 |
| 922.009798  |               | C18.H19.06.N3.P3.F24 |
| 1221.990637 | 7             | C24.H19.06.N3.P3.F36 |
| 1521.971475 | 5             | C30.H19.06.N3.P3.F48 |
| 1821.952313 | 3             | C36.H19.06.N3.P3.F60 |
| 2121.933152 | 2             | C42.H19.06.N3.P3.F72 |

#### Table 4Negative lons

| Mass (m/z)  | Empirical Formula       |
|-------------|-------------------------|
| 119.036320  | C5.H3.N4                |
| 316.013789  | C7.H3.O.N3.F9           |
| 655.991085  | C12.H18.O6.N3.P3.F12.CI |
| 955.971923  | C18.H18.O6.N3.P3.F24.CI |
| 1255.952761 | C24.H18.O6.N3.P3.F36.CI |
| 1555.933600 | C30.H18.O6.N3.P3.F48.CI |
| 1855.914438 | C36.H18.O6.N3.P3.F60.CI |
| 2155.895277 | C42.H18.O6.N3.P3.F72.CI |

**Tuning Mix and Test Mix** 

# **Tuning Mix and Test Mix**

| Item-Description  | Quantity |
|-------------------|----------|
| es tune mix label | 1 each   |
| plastic bottle    | 1 each   |
| acetonitrile      | 74.67 g  |
| HP-0321           | <1 mg    |
| HP-0621           | <1 mg    |
| HP-0921           | <5 mg    |
| HP-1521           | <5 mg    |
| HP-2121           | <5 mg    |
| HP-2721           | <10 mg   |
| HP-0585           | <5 mg    |
| betaine           | <1 mg    |
| tfa ammonium salt | 26.2 mg  |

# G1969-85020 Multimode for TOF Tune Mix (100 mL)

| Trade Name | Chemical Description                 |
|------------|--------------------------------------|
| HP-0321    | Non-fluorinated triazatriphosphorine |
| HP-0621    | Fluorinated triazatriphosphorine     |
| HP-0921    | Fluorinated triazatriphosphorine     |
| HP-1521    | Fluorinated triazatriphosphorine     |
| HP-2121    | Fluorinated triazatriphosphorine     |
| HP-2721    | Fluorinated triazatriphosphorine     |
| HP-0585    | Tris(heptafluoropropyl)-triazine     |

G1969-85020 Multimode for TOF Tune Mix (100 mL)

Chemical structures in the multimode test mix

# Chemical structures in the multimode test mix

The following diagram shows the chemical structure of the four components in the multimode test mix.

| Compound Name                        | Chemical Formula                                  | Exact Mass | Chemical Structure                                             |
|--------------------------------------|---------------------------------------------------|------------|----------------------------------------------------------------|
| Carbazole                            | C <sub>12</sub> H <sub>9</sub> N                  | 167.073499 |                                                                |
| 9-Phenanthrol                        | C <sub>14</sub> H <sub>10</sub> O                 | 194.073165 | OH                                                             |
| HexaneSulfonic Acid<br>(Sodium Salt) | C <sub>6</sub> H <sub>13</sub> NaO <sub>3</sub> S | 188.048312 | S <sup>//</sup> Na+                                            |
| Crystal Violet                       | C <sub>25</sub> H <sub>30</sub> CIN <sub>3</sub>  | 407.212825 | N <sup>+</sup> (CH <sub>3</sub> ) <sub>2</sub> Cl <sup>-</sup> |

#### Index

# Index

#### A

autotune, 15

#### C

chemical structure in text mix, 58 clean source daily, 11 weekly, 13 converting from ESI or APCI, 25 converting to ESI or APCI, 24

#### D

diverter valve inlet filter, 30

#### E

empirical formulas for high resolution MS, 53 ES Tuning Mix, 56 ESI convert from, 25 convert to, 24

#### G

graphic Infrared Drying, 44 Multimode-APCI Zone, 43 Multimode-ES Zone, 42 side view, 45 top down view, 46 guideines Multimode-ES, 50 guidelines, 50 APCI, 51 Mixed ESI+APCI, 52

#### 

installation, 17

#### Μ

method basic setup, 8 mobile phase, 47 multimode nebulizer, 29 source image, 7

#### 0

opening the multimode source, 10 Operational Description, 41 overview of multimode, 38

#### Ρ

parts multimode spray shield, 27

#### R

reference, 31

#### S

safety, 32 safety symbols, 36 source comparison positive ion, 49 specifications, 36 spray shield for multimode source, 27

#### Т

technical specifications, 37 tuning mix G2421A ES, 56 Index

#### www.agilent.com

# In This Book

This book contains installation, operation, maintenance and troubleshooting instruction for the Multimode Source for 6510 Q-TOF LC/MS.

© Agilent Technologies, Inc. 2006

Printed in USA First Edition, November 2006

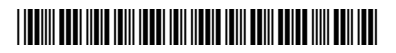

G1978-90030

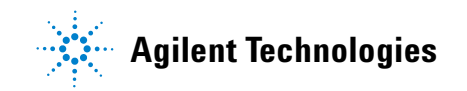